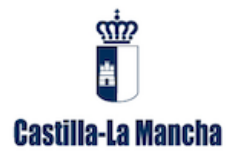

## MANUAL PARA LA CONFIGURACIÓN DE FIRMA DE CORREO ELECTRÓNICO COORPORATIVA GRECO2014.

## **MICROSOFT OUTLOOK 2003**

- 1. Abrimos Microsoft Outlook 2003. Seleccionamos la opción Herramientas.
- 2. Pulsamos Opciones.

| 🧏 Bandeja de entrada - Microsoft Outlook                                  |              |                                                |   |  |
|---------------------------------------------------------------------------|--------------|------------------------------------------------|---|--|
| 🗄 <u>A</u> rchivo <u>E</u> dición <u>V</u> er 🌈                           | <u>H</u> eri | ramientas Acci <u>o</u> nes <u>?</u>           |   |  |
| 🗄 🛐 <u>N</u> uevo 👻 🎒 隆 🗙                                                 |              | Enviar y recibir                               | ۲ |  |
| Correo                                                                    |              | Buscar                                         | ۲ |  |
| Carpetas favoritas                                                        |              | Libreta de direcciones Ctrl+Mayús+B            |   |  |
| Bandeja de entrada                                                        |              | Organizar                                      |   |  |
|                                                                           |              | <u>R</u> eglas y alertas                       |   |  |
| Todas las carpetas de correo                                              |              | Limpieza <u>d</u> e buzón                      |   |  |
| 🖃 🧐 Carpetas personales                                                   |              | V <u>a</u> ciar carpeta "Elementos eliminados" |   |  |
| Bandeja de entrac                                                         |              | F <u>o</u> rmularios                           | Þ |  |
| Borrador                                                                  |              | Macro                                          | Þ |  |
| ि Correo electrónico n<br>∃ ͡ Elementos eliminado<br>☐ Elementos enviados |              | C <u>u</u> entas de correo electrónico         |   |  |
|                                                                           |              | Personalizar                                   |   |  |
| Fuentes RSS                                                               | 2            | Opciones                                       |   |  |

- 3. Seleccionamos la pestaña Formato de correo.
- 4. Pulsamos el botón de Firmas.

| Opciones ?                                                                                                    |  |  |  |  |
|----------------------------------------------------------------------------------------------------|--|--|--|--|
| Preferencias Configuración de correo Formato de correo Ortografía Seguridad Otros                                                      |  |  |  |  |
| Formato del 3                                                                                                    |  |  |  |  |
| Elija un formato para el correo saliente y cambie la configuración avanzada.                                                           |  |  |  |  |
| Redactar en este formato:                                                                                                    |  |  |  |  |
| ✓ Usar Microsoft Office <u>W</u> ord 2003 para modificar mensajes de correo electrónico                                                |  |  |  |  |
| Usar Microsoft Office Word 2003 para leer mensajes de correo de texto enriquecio                                                       |  |  |  |  |
| Formato Internet Opciones internacionales                                                                                              |  |  |  |  |
| Diseño de fondo y fuentes                                                                                                    |  |  |  |  |
| Villice el diseño de fondo para cambiar la fuente y el estilo predeterminados, cambiar los<br>colores y agregar fondos a los mensajes. |  |  |  |  |
| Utilizar este diseño de fondo de for <u>m</u> a                                                                                        |  |  |  |  |
| Euentes Selector de diseño de fondo                                                                                                    |  |  |  |  |
| Seleccione firmas para la pop.jccm.es                                                                                                  |  |  |  |  |
| Firma para mensajes nuevos: Sin título                                                                                                 |  |  |  |  |
| Firma para respuestas o reenvíos: Sin título                                                                                           |  |  |  |  |
| Firmas                                                                                                    |  |  |  |  |
| Aceptar Cancelar Aplicar                                                                                                    |  |  |  |  |

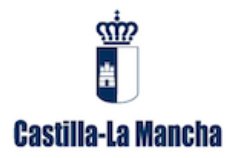

5. Pulsamos el botón Nuevo.

| Crear firma | ×                |
|-------------|------------------|
| Firma:      |                  |
|             | Modificar        |
|             | Quitar           |
|             | (5) <u>Nuevo</u> |
|             |                  |
|             |                  |
|             |                  |
|             |                  |
|             |                  |
|             |                  |
|             |                  |
|             | Aceptar Cancelar |

- 6. Ponemos el nombre que queramos para la nueva firma.7. Pulsamos el botón *Siguiente.*

| Crear | firma 🔀                                                                        |
|-------|--------------------------------------------------------------------------------|
|       | 1. Escriba un <u>n</u> ombre para su nueva firma:<br><mark>Sin título 6</mark> |
|       | 2. Elija cómo crear su firma:                                                  |
|       | ◉ Iniciar con una firma en <u>b</u> lanco                                      |
|       | ⊖Utilizar <u>e</u> sta firma como plantilla:                                   |
|       | Sin título 💌                                                                   |
|       | OUtilizar este <u>a</u> rchivo como plantilla:                                 |
|       | E <u>x</u> aminar                                                              |
|       | Siguiente >     Cancelar                                                       |

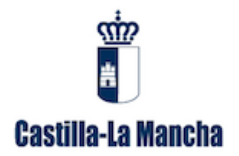

8. En la ventana Modificar la firma, pulsando con el botón derecho del ratón en la zona blanca, elegimos la opción *Insertar Imagen*.

| Modificar la firma - [FIRMA GRECO]                                    |                                                                   |      |  |  |
|-----------------------------------------------------------------------|-------------------------------------------------------------------|------|--|--|
| Texto de la firma<br>Este texto se incluirá en los mensajes de correo |                                                                   |      |  |  |
|                                                                       | Abrir<br>Abrir en una nueva pestaña<br>Abrir en una nueva ventana |      |  |  |
| Fuente Párrafo                                                        | Cortar<br>Copiar<br>Pegar                                         |      |  |  |
| Opciones de vCard                                                     | Propiedades del documento<br>Ver en modo de exploración           | F    |  |  |
| <ninguno></ninguno>                                                   | Ver código fuente                                                 | ~    |  |  |
|                                                                       | Editar hipervínculo<br>Insertar Imagen                            | alar |  |  |
|                                                                       | Propiedades                                                       |      |  |  |

9. Seguidamente tendremos que elegir la firma generada desde la aplicación, que estará en formato imagen (jpg). Para ello pulsamos el botón *Examinar*.

| 🙆 Imagen                        |               |                     |                   |           |
|---------------------------------|---------------|---------------------|-------------------|-----------|
| <u>O</u> rigen de la<br>imagen: |               |                     | E <u>x</u> aminar | 9 Aceptar |
| <u>T</u> exto alternativo:      |               |                     |                   | Cancelar  |
| - Distribución                  |               | Espaciado           |                   |           |
| <u>A</u> lineación:             | Línea de ba 🛩 | <u>H</u> orizontal: |                   |           |
| <u>G</u> rosor del borde:       |               | <u>V</u> ertical:   |                   |           |
|                                 |               |                     |                   |           |

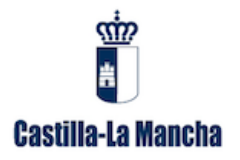

10. Seleccionamos nuestra firma y pulsamos el botón Abrir.

| Picture                                                          |                                                                                                    | 2 🗙                                                                                                    |
|------------------------------------------------------------------|----------------------------------------------------------------------------------------------------|----------------------------------------------------------------------------------------------------|
| <u>B</u> uscaren:                                                | 📇 Mis imágenes 💌                                                                                                    | ← 🗈 📩 🎫                                                                                                    |
| Documentos<br>recientes<br>Escritorio<br>Mis documentos<br>Mi PC | Nombre ▲<br>FIRMA.jpg<br>1422469_659591630738701_850339407_n.jpg<br>CLM_2.gif<br>JImágenes de muestra<br>logo_simple.png<br>7237832.jpg | Tamaño       Tipo         39 KB       Imagen JPEG         53 KB       Imagen JPEG         23 KB       Imagen GIF         1 KB       Acceso directo         20 KB       Imagen PNG         1.460 KB       Imagen JPEG |
| Mis sitios de red                                                | Nombre:     FIRMA.jpg       Tipo:     All Picture Files                                                                                 | Abrir<br>Cancelar                                                                                                    |

11. Pulsamos el botón Aceptar.

| 🙆 Imagen                        |                      |                     |                   | ት 🗵      |
|---------------------------------|----------------------|---------------------|-------------------|----------|
| <u>O</u> rigen de la<br>imagen: | C:\Documents and Set | tings\              | E <u>x</u> aminar | Aceptar  |
| <u>T</u> exto alternativo:      |                      |                     |                   | Cancelar |
| Distribución                    |                      | - Espaciado         |                   |          |
| <u>A</u> lineación:             | Línea de ba 🗙        | <u>H</u> orizontal: |                   |          |
| <u>G</u> rosor del borde:       |                      | <u>V</u> ertical:   |                   |          |
|                                 |                      |                     |                   |          |

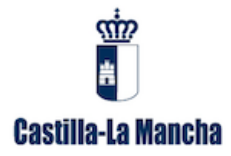

12. Ya tenemos la firma en la ventana que antes aparecía en blanco. El siguiente paso es el de crear un hipervínculo en la firma a la página <u>www.castillalamancha.es</u>. Para ello, pulsamos en el botón *Avanzado*.

| Modificar la firma - [F                    | IRMA GRECO]                                              | X                                                                                                    |
|--------------------------------------------|----------------------------------------------------------|----------------------------------------------------------------------------------------------------|
| Texto de la firma<br>Este texto se incluir | tá en los mensajes de correo                             |                                                                                                    |
|                                            | Nombre Apellidos                                         | <ul> <li>Image: A set of the set of the</li></ul> |
| Castilla-La Mancha<br>ELGRECO2014          | 00 (13)<br>74<br>Calle o Avenida - (Ciudad)<br>Tel:00000 | ~                                                                                                    |
| Fuente Pár                                 | rafo Borrar Avanzado                                     |                                                                                                    |
| V Adjuntar esta tarje                      | ta de presentación (vCard) a esta firma:                 |                                                                                                    |
| <ninguno></ninguno>                        | contacto                                                 | ~                                                                                                    |
|                                            | <u>Einalizar</u> Cance                                   | elar                                                                                                    |

 Nos saldrá una ventana de confirmación para abrir el editor de texto. Pulsamos el botón Sí.

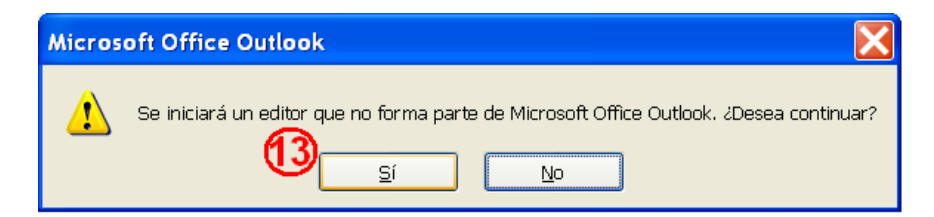

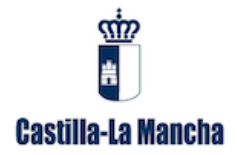

14. Una vez abierto el editor, podemos ver la foto de la firma. Si pulsamos con el botón derecho del ratón sobre la imagen, se despliega un menú de opciones. Pulsamos la opción *Hipervínculo*.

| 🖀 FIRMA GRECO.htm - Microsoft Word                                                                                          |                                                                      |                                     |
|----------------------------------------------------------------------------------------------------|----------------------------------------------------------------------|-------------------------------------|
| : Archivo Edición Ver Insertar Eormato E                                                                                    | erramientas Tabla Ve <u>n</u> tana <u>?</u>                          | Escriba una pregunta 🛛 🔻 🗙          |
| i 🖬 💕 🖬 🖪 🔒 🖨 💁 🖏 💞 蹴 🐰                                                                                                    | 🗈 🔁 🟈   🕫 🗸 🥲 🚽 🛞 🞲 💷 🔯 🏭 🖓   🗔 👖 1009                               | 6 🝷 🕜 💷 Lectura 💂                   |
| 🗄 🚹 Normal 💽 Times New Roman                                                                                                | • 12 • N K § <b>≣</b> ≣ ≡ <b>≡</b> ↓ 1 = 1 = 1 = 1                   | 💷 🖽 🕶 💇 🖛 🛓 🗸                       |
|                                                                                                    |                                                                      | 🔲 🛛 🖪 Options 🕶 🚽                   |
| 1 2 3 4 5 6 .                                                                                                    | 7 8 9 10 11 12 13 14 15                                              | · 16 · · · 17 · · · 18 · · · 19 🔥 🦱 |
| atta                                                                                                    | •                                                                    |                                     |
|                                                                                                    | 1.4                                                                  |                                     |
| Nombre Ape                                                                                                    | lidos                                                                |                                     |
| Castilla-La Mancha 74                                                                                                    |                                                                      |                                     |
| ELGRECO2014 Calle o Avenida                                                                                                 | X Cortar                                                             |                                     |
| Tel:00000                                                                                                    |                                                                      | -                                   |
|                                                                                                    | 💦 Pegar                                                              |                                     |
| Artes de imprimir este mensaje, asegúrese de que es necesar                                                                 | Editar imagen                                                        |                                     |
| AVISO LEGAL: El contenido de este mensaje de correo electró<br>Española, que parantiza el secreto de las comunicaciones. Si | Mostrar barra de herramientas Imagen do por el artículo 18.3 de la C | onstitución<br>formarle de          |
| este hecho y no difunda su contenido ni haga copias.                                                                        | Bordes y sombreado                                                   | 27                                  |
| This email message (including attachments) contains inform-<br>please advise the sender by email, and delete the message. U | e received this email messag<br>If may result in civil and crimi     | e by error,<br>nal hability.        |
|                                                                                                    | 🎭 Formato de imagen                                                  |                                     |
|                                                                                                    | ≳ Hipervínculo (14)                                                  |                                     |
|                                                                                                    |                                                                      | ~                                   |

15. Tecleamos <u>http://www.castillalamancha.es</u> en la casilla *Dirección*.16. Pulsamos el botón *Aceptar*.

| Insertar hiperv    | vinculo                                                                                                    |                                                                                                    |            |       | ? 🔀                          |
|--------------------|----------------------------------------------------------------------------------------------------|----------------------------------------------------------------------------------------------------|------------|-------|------------------------------|
| Vincular a:        | Te <u>x</u> to: < <sel< td=""><td>ección del documento&gt;&gt;</td><td></td><td></td><td>In<u>f</u>o. de pantalla</td></sel<> | ección del documento>>                                                                                      |            |       | In <u>f</u> o. de pantalla   |
| Archivo o          | Bus <u>c</u> ar en:                                                                                                    | 🗀 Signatures                                                                                                | <b>v</b> 🗈 | Q 🖻   |                              |
| pagina vv          | Carpeta<br>act <u>u</u> al                                                                                                    | i jhdfg_archivos<br>i yo_archivos<br>€ ~\$RMA GRECO.htm                                                     |            |       | Marcador<br>Marco de destino |
| documento          | <u>P</u> áginas<br>consultadas                                                                                                | <ul> <li>FIRMA GRECO.htm</li> <li>Sin título.htm</li> <li>Sin título.rtf</li> <li>Sin título.txt</li> </ul> |            |       |                              |
| documento          | Archivos<br><u>r</u> ecientes                                                                                                 |                                                                                                    |            |       |                              |
| correo <u>e</u> le | Dirección:                                                                                                    | http://www.castillalamancha.es/ 15                                                                          |            | *     |                              |
|                    |                                                                                                    |                                                                                                    | 16         | Acept | tar Cancelar                 |

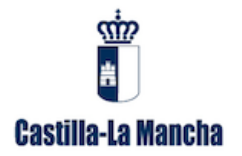

- 17. Pulsamos el botón de Guardar.
- 18. Cerramos el editor de texto.

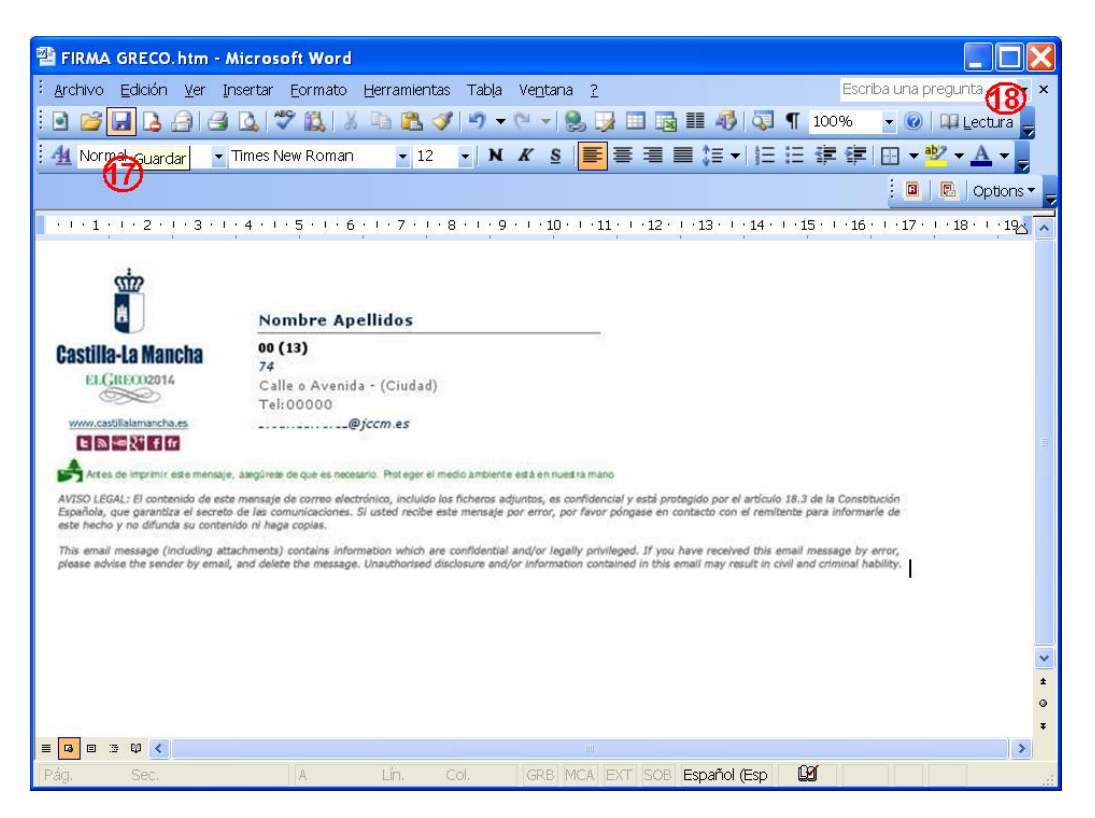

## 19. Pulsamos el botón Aceptar.

| Crear firma             |                                               | X           |
|-------------------------|-----------------------------------------------|-------------|
| Firma:                  |                                               |             |
| FIRMA GRECO             |                                               | Modificar   |
|                         |                                               | Quitar      |
|                         |                                               |             |
|                         |                                               | Nuevo       |
|                         |                                               |             |
|                         |                                               |             |
| Vista previa:           |                                               |             |
| cire<br>H               | Nombre Apellidos                              |             |
| Castilla-La Mancha      | 00 (13)                                       | 30          |
| ELGRECO2014             | 74<br>Calle o Avenida - (Ciudad)<br>Tel:00000 |             |
| www.castillalamancha.es | @jccm.es                                      |             |
| <                       |                                               | >           |
|                         | 19 Acepta                                     | ar Cancelar |

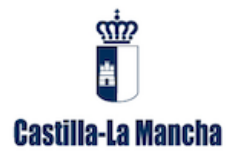

- 20. Seleccionamos tanto en la Firma para mensajes nuevos, como en la Firma para respuestas o reenvíos, la firma generada. A continuación pulsamos el botón *Aplicar*.
- 21. Pulsamos el botón *Aceptar*.

| pciones                                |                                                                                                    |                      |                     |             |                          |          | ?                |
|----------------------------------------|----------------------------------------------------------------------------------------------------|----------------------|---------------------|-------------|--------------------------|----------|------------------|
| Preferencia                            | as Configuración de correo                                                                                                    | Formato de co        | orreo (             | Ortografía  | Seguridad                | Otros    |                  |
| Formato                                | del                                                                                                    |                      |                     |             |                          |          |                  |
|                                        | Elija un formato para el correo saliente y cambie la configuración avanzada.                                                                                             |                      |                     |             |                          |          |                  |
|                                        | Redactar en este formato: HTML                                                                                                    |                      |                     |             | *                        |          |                  |
|                                        | ✓ Usar Microsoft Office <u>W</u> ord 2003 para modificar mensajes de correo electro<br>□Usar Microsoft Office Word 2003 para <u>l</u> eer mensajes de correo de texto en |                      |                     |             |                          |          |                  |
|                                        | Formato                                                                                                    |                      | nternet             |             | Opciones internacionales |          |                  |
| Diseño de                              | e fondo y fuentes                                                                                                    |                      |                     |             |                          |          |                  |
| $\mathbf{A}_{\mathrm{C}}^{\mathrm{B}}$ | Utilice el diseño de fondo para cambiar la fuente y el estilo predeterminados, ca<br>colores y agregar fondos a los mensajes.                                            |                      |                     |             |                          |          |                  |
|                                        | Utilizar este diseño de fondo                                                                                                    | ) de for <u>m</u> a  | <ninguno></ninguno> |             |                          | *        |                  |
|                                        |                                                                                                    | E                    | uentes.             | Sele        | ector de <u>d</u> ise    | ño de fo | ondo             |
| Firmas -                               |                                                                                                    |                      |                     |             |                          |          |                  |
| <b>\$</b>                              | <u>S</u> eleccione firmas para la                                                                                                    | pop.jccm             | n.es                |             |                          |          | *                |
|                                        | Firm <u>a</u> para mensajes nuevos:                                                                                                    |                      |                     | FIRMA GRECO |                          |          | *                |
|                                        | Firma para respuestas                                                                                                    | o reen <u>v</u> íos: | FIRMA GRECO 😽       |             |                          |          |                  |
|                                        |                                                                                                    |                      |                     |             |                          | Fjrmas   |                  |
|                                        |                                                                                                    |                      | 21                  | )           |                          | 2        | 0                |
|                                        |                                                                                                    |                      | Ac                  | eptar       | Cancelar                 |          | Apli <u>c</u> ar |